## エラーチェック手順

| 申請データ作成(E84: (医療機器)製造販売届書)                                                         | ×                              |
|------------------------------------------------------------------------------------|--------------------------------|
| 届出の別   製造販売業の許可の種類   製造販売業の許可番号及び年月日   類 別   名 称   使用目的、効能又は効果   形状、構造及び原理 原材料又は構成 | 部品   品目仕様   扌▲ ▶               |
| 原材料又は構成部品 繰返し 原材料又は構成部品 編集   001:【原材料又は構成部品】    編集                                 | 編集状況                           |
|                                                                                    | 完了ボタンで<br>▽ ジタックスチェック<br>をして終了 |
| 詳細記載                                                                               | (チェック)                         |
|                                                                                    |                                |
|                                                                                    | ▲ 編集前に戻9                       |
|                                                                                    |                                |
| <b>原材料名</b>                                                                        |                                |
| 原葉等登録番号                                                                            | _                              |
|                                                                                    | <u> </u>                       |
|                                                                                    |                                |
|                                                                                    |                                |
| 011:【ウジ等由来原材料】 ウシ等の動物名                                                             |                                |
| 使用部位 101: (使用部位) 部位コード                                                             | 使用部位入力                         |
| クリア 繰返し 部位名称 (部位名称)                                                                |                                |
| クリア 繰返し 原産国コード 原産国名                                                                | 国名検索                           |
| 組成 <mark>組成名称</mark>                                                               |                                |
| 001:【組成】 14成成分 クリア 織返し 組成成分名                                                       |                                |
| 001: 〔組成成分】                                                                        |                                |
| ☆ 量                                                                                |                                |
|                                                                                    |                                |
|                                                                                    |                                |
| 通常モード 一括チェック 完了                                                                    | キャンセル                          |

/ 1.画面右上の「チェック」ボタンを押します。

| 結果                                          |
|---------------------------------------------|
| 入力データの一部に誤りがあるか、中断個所があります。検証結果の詳細一覧を表示しますか? |
|                                             |
|                                             |

2. 不備が有る旨の MSG に対し「はい(Y)」を応答します。

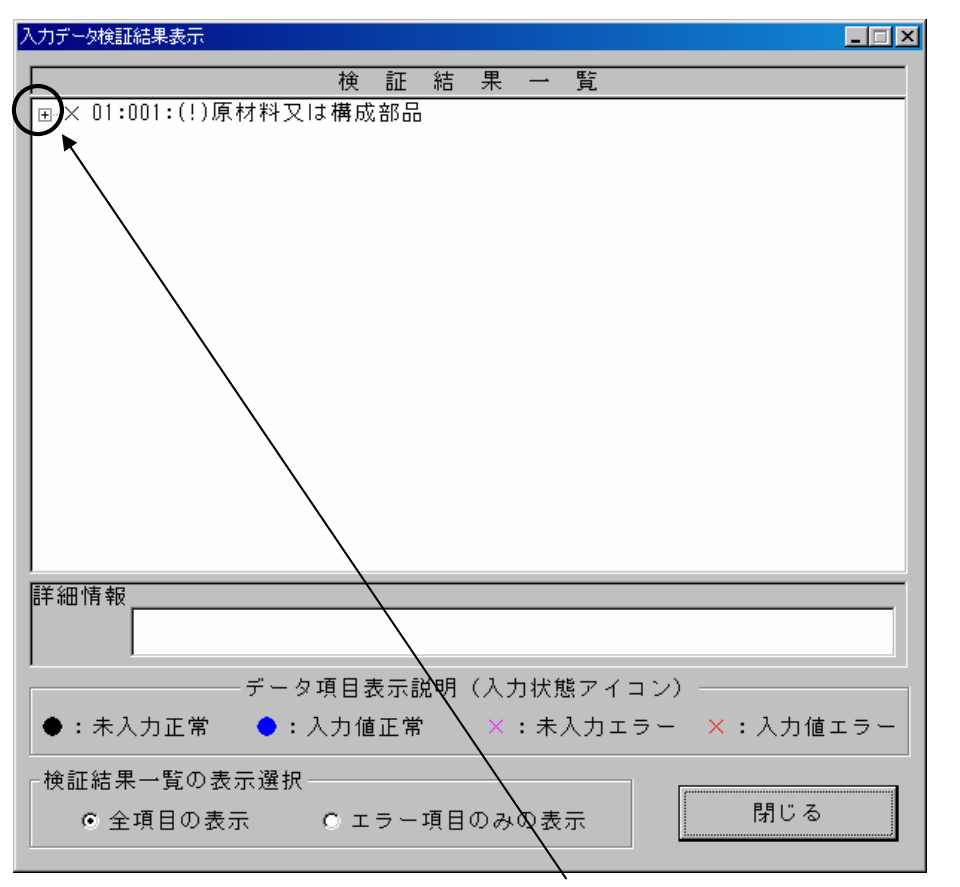

3.検索結果が表示されますので、大項目の「+」を押して詳細エラーを確認します。

| 入力データ検証結果表示                                           |     |
|-------------------------------------------------------|-----|
| 検証結果 → 覧                                              |     |
| □··× 01:001:(□)原材料又は構成部品                              |     |
| ↓ <u>12:(1)簡略記載の有無</u><br>→ <del>10:02:</del> (2)詳細記載 |     |
| ■ ● 03:(!)構成を示す記号                                     |     |
| □ □ ◎ 03:001:(!)構成                                    |     |
| ■ 03:(?)組成<br>■ 03:(?)原材料又は構成部品                       |     |
|                                                       |     |
|                                                       |     |
|                                                       |     |
|                                                       |     |
|                                                       |     |
|                                                       |     |
|                                                       |     |
|                                                       |     |
| 詳細情報                                                  |     |
| このデータ項目の状態は、「必須項目未入力状態(エラー)」です                        | ŗ.  |
| ,<br>データ項目表示説明(人力状態アイコン)                              |     |
| ● : 未入力正常 ● : 入力値正常 × : 未入力エラー × : 入力値                | エラー |
| ┌検証結果一覧の表示選択────────────────────────────────────      |     |
| ◎ 全項目の表示 ◎ エラー項目のみの表示 閉じる                             |     |
|                                                       |     |

4. 例では「簡略記載の有無」が必須ですが未入力である為にエラーが出ています。 画面下段の「詳細情報」になぜエラーになっているのかが表示されます。